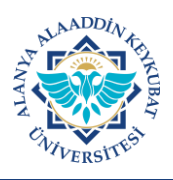

## ALANYA ALAADDİN KEYKUBAT ÜNİVERSİTESİ PORTALA GİRİŞ VE İLETİŞİM BİLGİSİ GÜNCELLEME KILAVUZU

Üniversitemizde kullanılan internet tabanlı uygulama veya sistemlere "**Tekli Oturum Açma (SSO-Single Sign On**)" şifresi ile giriş yapılabilmektedir. Tekli oturum açma bilgileriniz ile <u>https://portal.alanya.edu.tr</u> sayfasında sağlanan tüm hizmetlere tek kullanıcı adı ve tek şifre ile giriş yapabilirsiniz.

Şifrenizi unutmanız veya GSM ile e-posta adresinizde bir değişiklik olması halinde parola değiştirme sayfasına (<u>https://paroladegistirme.alanya.edu.tr</u>) giriş yapmadan aşağıdaki işlem adımlarına göre iletişim bilgilerinizi güncelleyebilirsiniz.

Güncelleme sonrası (<u>https://paroladegistirme.alanya.edu.tr</u>) parolanızı belirleyebilirsiniz.

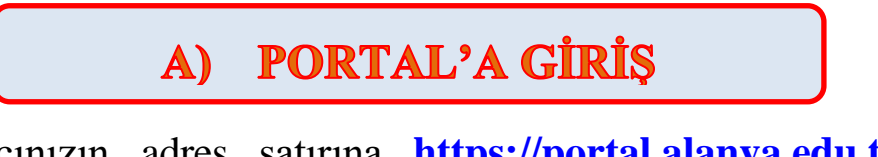

1. İnternet tarayıcınızın adres satırına <u>https://portal.alanya.edu.tr</u> yazınız ve klavyenizdeki <u>"enter"</u> tuşuna basınız.

https://portal.alanya.edu.tr

2. Bilgilerinizi e-devlet şifresi üzerinden giriş yaparak güncellemek için gelen sayfada **"e-devlet üzerinden giriş yapın"** alanını tıklayınız.

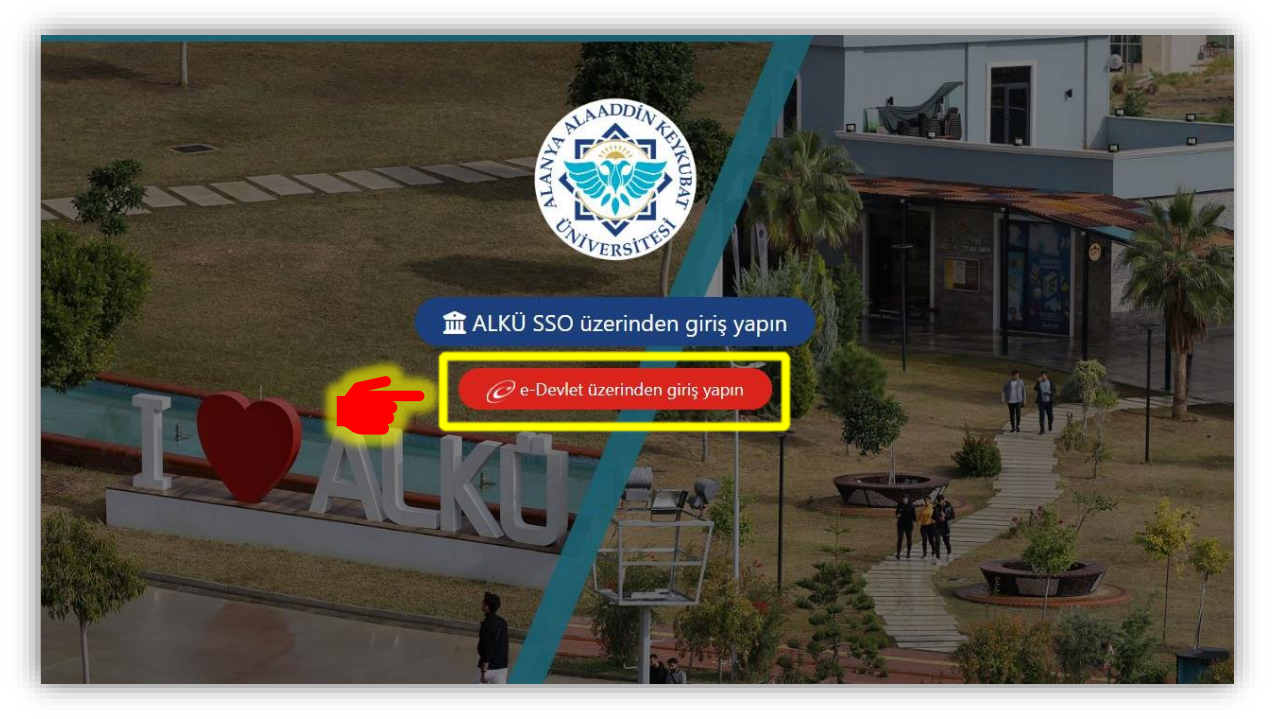

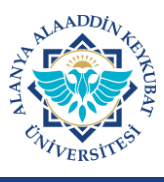

## ALANYA ALAADDİN KEYKUBAT ÜNİVERSİTESİ PORTALA GİRİŞ VE İLETİŞİM BİLGİSİ GÜNCELLEME KILAVUZU

3. Gelen ekranda T.C. kimlik no ile e-devlet şifrenizi yazınız ve <u>"Giriş Yap"</u> alanını tıklayınız.

| KIMLIK DOĞRULAN                                      | NA SISTEMI                     | Alanya Alaaddin                                            | Keykubat Üniversitesi<br>https://po                  | - e-Hizmetler Portal Gi<br>rtal.alanya.edu.tr/login/ede |
|------------------------------------------------------|--------------------------------|------------------------------------------------------------|------------------------------------------------------|---------------------------------------------------------|
| -Devlet Şifresi Mo                                   | bil İmza                       | Elektronik İmza                                            | T.C. Kimlik Kartı                                    | İnternet Bankacılığı                                    |
| .C. Kimlik Numaranızı ve<br>aldığınız yerden devam e | e-Devlet Şil<br>edebilirsiniz. | irenizi kullanarak kimli<br>e-Devlet Şifresi Nedi          | ğiniz doğrulandıktan so<br>ir, Nasıl Alınır?         | nra işleminize                                          |
| * T.C. Kimlik No                                     |                                |                                                            |                                                      | 0                                                       |
| * e-Devlet Şifresi                                   |                                |                                                            |                                                      |                                                         |
|                                                      | * e-Dev<br>telefoni            | let <b>şifrenizi unutmanız (</b><br>unuzdan yenileme işlen | <b>durumunda</b> doğruladığını<br>11 yapabilirsiniz. | iz cep                                                  |
|                                                      |                                |                                                            | <u>Şifr</u>                                          | emi Unuttum                                             |
|                                                      |                                |                                                            |                                                      |                                                         |

4. Portala giriş yapılır ve aşağıdaki ekran gelir.

|                      | Alanya Alaaddin Keyku                                    | ıbat Üniversitesi Portalı   |                    | Ayarlar                                                                                                    |
|----------------------|----------------------------------------------------------|-----------------------------|--------------------|----------------------------------------------------------------------------------------------------|
| Ana Sayla<br>E-Posta | Akademik Veri ve Bilgi Sistemi<br>Uzaktan Egitim Sistemi | Ógrenci Bilgi Sistemi (OBS) | Yernekhane Sistemi | Cogralanya.edu.tr<br>Cogralanya.edu.tr<br>Cogralanya.edu.tr<br>Cogralanya.edu.tr<br>Cogralanya.edu.tr<br>Cogralanya.edu.tr<br>Cogralanya.edu.tr<br>Cogralanya.edu.tr<br>Cogralanya.edu.tr<br>Cogralanya.edu.tr<br>Cogralanya.edu.tr |

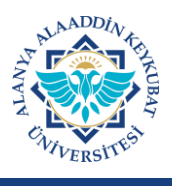

**B) GSM NO BİLGİLERİ GÜNCELLEME** 

1. Panele girildikten sonra GSM numarasını güncellemek için <u>"Profil Ayarları"</u> tıklanır.

| ALANVA<br>ALAADDIN<br>KEYKUBAT<br>ONIVERSITESI |           | TANYA AL                       | AADDIN KEYKUBAT U.          | 🗋 ALKÜ Mobil 3                   | 🔉 Ayarlar          |
|------------------------------------------------|-----------|--------------------------------|-----------------------------|----------------------------------|--------------------|
|                                                |           | Alanya Alaaddin Keyku          | bat Üniversitesi Portalı    |                                  |                    |
|                                                | Ana Sayfa | Akademik Veri ve Bilgi Sistemi | Öğrenci Bilgi Sistemi (OBS) | <b>۲۹</b><br>Yernekhane Sisterni | 8 (Bogralanyaædutr |
|                                                | E-Posta   | Uzaktan Eğitim Sistemi         | КУКК                        |                                  | Chotmailcom        |
|                                                |           |                                |                             |                                  | €+ Oturumu Kapat   |
|                                                |           |                                |                             |                                  |                    |

2. Gelen ekranda GSM numarasını güncellemek için <u>"GSM Numarası"</u> alanına yeni GSM numarasını yazınız ve <u>"Doğrula"</u> alanını tıklanır.

| GSM Numarası        | Doğrula |  |
|---------------------|---------|--|
| Kurtarma E. Portari | Dožnila |  |

3. GSM numaranıza sms olarak gönderilen doğrulama kodunu ekranda açılan <u>"Kod"</u> alanına yazılır ve <u>"Kaydet"</u> alanı tıklanır.

| SMS başarılı bir ş | ekilde gönderilmiştir. Lütfen yandaki kutucuğa telefonunuz | za gelen 6 haneli kodu giriniz. |
|--------------------|------------------------------------------------------------|---------------------------------|
| GSM Numarasi       | Doğrula                                                    | Ка                              |
| Kurtarma E-Postası | Doğrula                                                    | <u> </u>                        |

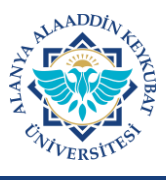

4. Bu işlem sonrası ekranda <u>"GSM numarası güncelleme işlemi başarıyla</u> <u>tamamlanmıştır"</u> yazısı çıkar ve GSM no bilgileri güncellenir.

| GSM Numarasi 5                                | <ul> <li>GSM numarası güncelleme işlemi başarıyla tamamlanmıştır.</li> <li>Doğrula</li> <li>Kod</li> <li>256467</li> </ul> | Kaydet |
|-----------------------------------------------|----------------------------------------------------------------------------------------------------|--------|
| Kurtarma E-Postası<br>2 Adımlı Doğrulamayı Aç | Doğrula                                                                                                    | _      |
|                                               |                                                                                                    |        |
|                                               |                                                                                                    |        |

1. Panele girildikten sonra kurtarma e-posta adresi güncellemek için <u>"Profil</u> Ayarları" tıklanır.

| ALANUA<br>ALAADI N<br>KEYKUB VI | WA ALAA                  | DDIN KEYYUBAT U        | ALKÜ MODI               | 🅸 Ayarlar | 1                |
|---------------------------------|--------------------------|------------------------|-------------------------|-----------|------------------|
| Ana Soyla                       | Alanya Alaaddin Keykubat | t Üniversitesi Portalı | Y<br>Yernekhane Sistemi |           | Cogralanyazedutr |
| E-Posta                         | Uzaktan Egitim Sistemi   | RVHXK                  |                         |           | @hotmail.com     |

2. Gelen ekranda kurtarma e-postası değiştirmek için <u>"Kurtarma E-Postası"</u> alanına yeni e-posta adresini yazılır ve <u>"Doğrula"</u> alanı tıklanır.

| ofil Ayarlarım          |         | Ana Sayfaya D |
|-------------------------|---------|---------------|
| GSM Numary 5            | Doğrula |               |
| Kurtarma E-Postası      | Doğrula |               |
| 2 Adımlı Doğrulamayı Aç |         |               |

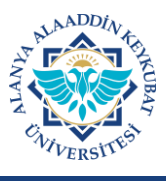

## ALANYA ALAADDİN KEYKUBAT ÜNİVERSİTESİ PORTALA GİRİŞ VE İLETİŞİM BİLGİSİ GÜNCELLEME KILAVUZU

3. E-Posta adresinize gönderilen doğrulama kodu ekranda açılan <u>**"Kod"**</u> alanına yazılır ve <u>**"Kaydet"**</u> alanı tıklanır.

| GSM Numarası    | 000000000                        | Doğrula                                 |                            |                                      |
|-----------------|----------------------------------|-----------------------------------------|----------------------------|--------------------------------------|
| Girmiş olduğunu | uz e-posta adresine doğrulama ko | du başarılı bir şekilde gönderilmiştir. | Lütfen yandaki kutucuğa e- | -posta adresinize gelen 6 haneli kod |
|                 |                                  | giriniz.                                | , ,                        |                                      |
|                 |                                  |                                         |                            |                                      |

4. Bu işlem sonrası kurtarma e-posta adresiniz güncellenir.

Güncelleme sonrası (<u>https://paroladegistirme.alanya.edu.tr</u>) sayfasından parola belirlenebilir, Portal web arayüzüne SSO ile de giriş yapılabilir.